# Instructies voor deelnemers - WebExsamenkomsten

Versie: februari 2019 Auteur: Martijn Vis – Andrew Hoffmanns

#### Voor wie is dit document?

Je bent deelnemer aan WebEx-samenkomsten van Apostolisch Genootschap.

#### Doel van dit document

Dit document beschrijft hoe je kunt deelnemen aan een WebEx-samenkomst van Apostolisch Genootschap.

## Voorkeur besturingsprogramma

Gebruik bij voor een browser als **Firefox** of **Safari** maar NIET *Microsoft Edge* want deze laatste blijkt WebEx niet (volledig) te kunnen ondersteunen

## Een WebEx-account is niet nodig

Om deel te nemen aan een samenkomst is geen WebEx-account nodig. Het is wel belangrijk dat je via dee-mail rechtstreeks een uitnodiging voor de samenkomst hebt ontvangen. Zo'n e-mail ziet er als volgt uit:

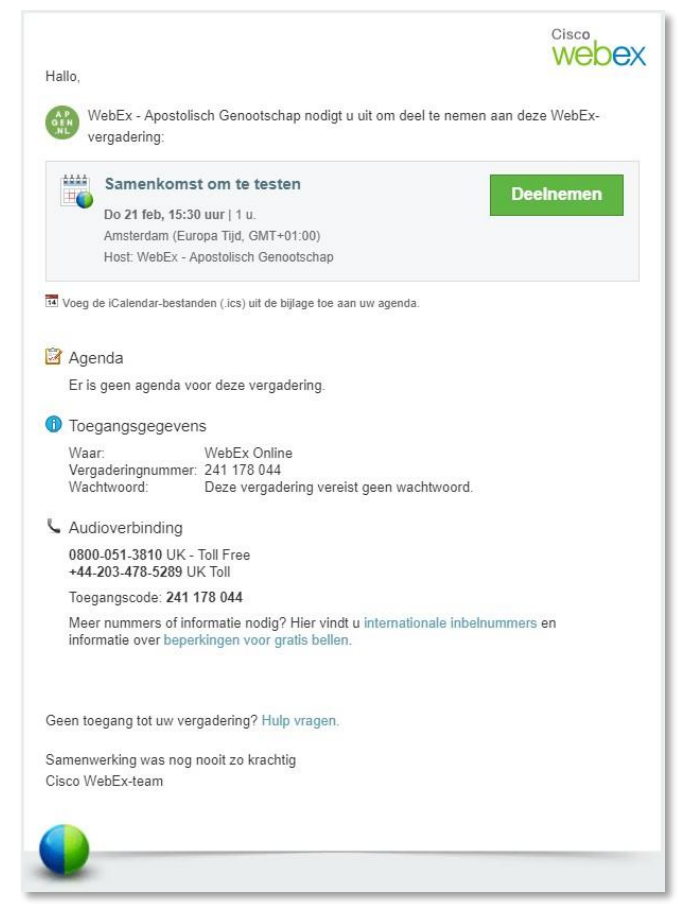

Instructies voor deelnemers – WebEx-samenkomsten

# Deelnemen aan een samenkomst

Deelnemen

Rond de tijd dat je samenkomst start, kun je deelnemen door de groene knop aan te klikken. De eerste keer dat je dit doet, zal je gevraagd worden om Cisco WebExte installeren (zie hieronder 'De eerste keer').

Alle volgende keren kom je op een pagina waarop je gevraagd wordt je (Display) naam en je emailadres in te voeren. Gebruik als e-mailadres het adres waarop je ook de uitnodiging ontvangen hebt. Klik daarna op de groene knop:

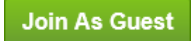

Nadat de WebEx-applicatie gestart is, word je gevraagd de audioconnectie te kiezen. Kies de optie 'Call Using Computer' en klik daarna (eventueel na een test) 'OK'. De verbinding wordt nu tot stand gebracht.

Als je je webcam wilt gebruiken, klik dan Je neemt nu deel aan de samenkomst.

Start My Video

#### De eerste keer

De eerste keer dat je wilt deelnemen aan een WebEx-samenkomst, zul je een aantal acties moeten nemen om WebEx te kunnen gebruiken. Welke acties dit zijn is afhankelijk van je browser en van je Operating System (Windows of OSX).

Dit wijst zich min of meer vanzelf, maar vereist wel wat tijd. Doe dit dus ruim voordat je eerste samenkomst start.

Indien je geen software wil of kunt installeren, kun je de optie kiezen gebruik te maken van een tijdelijke applicatie. Klik daarvoor 'Run a temporary application'.